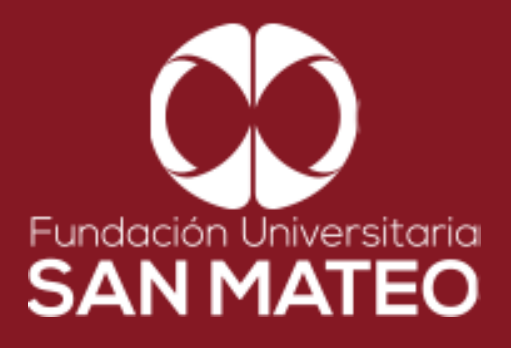

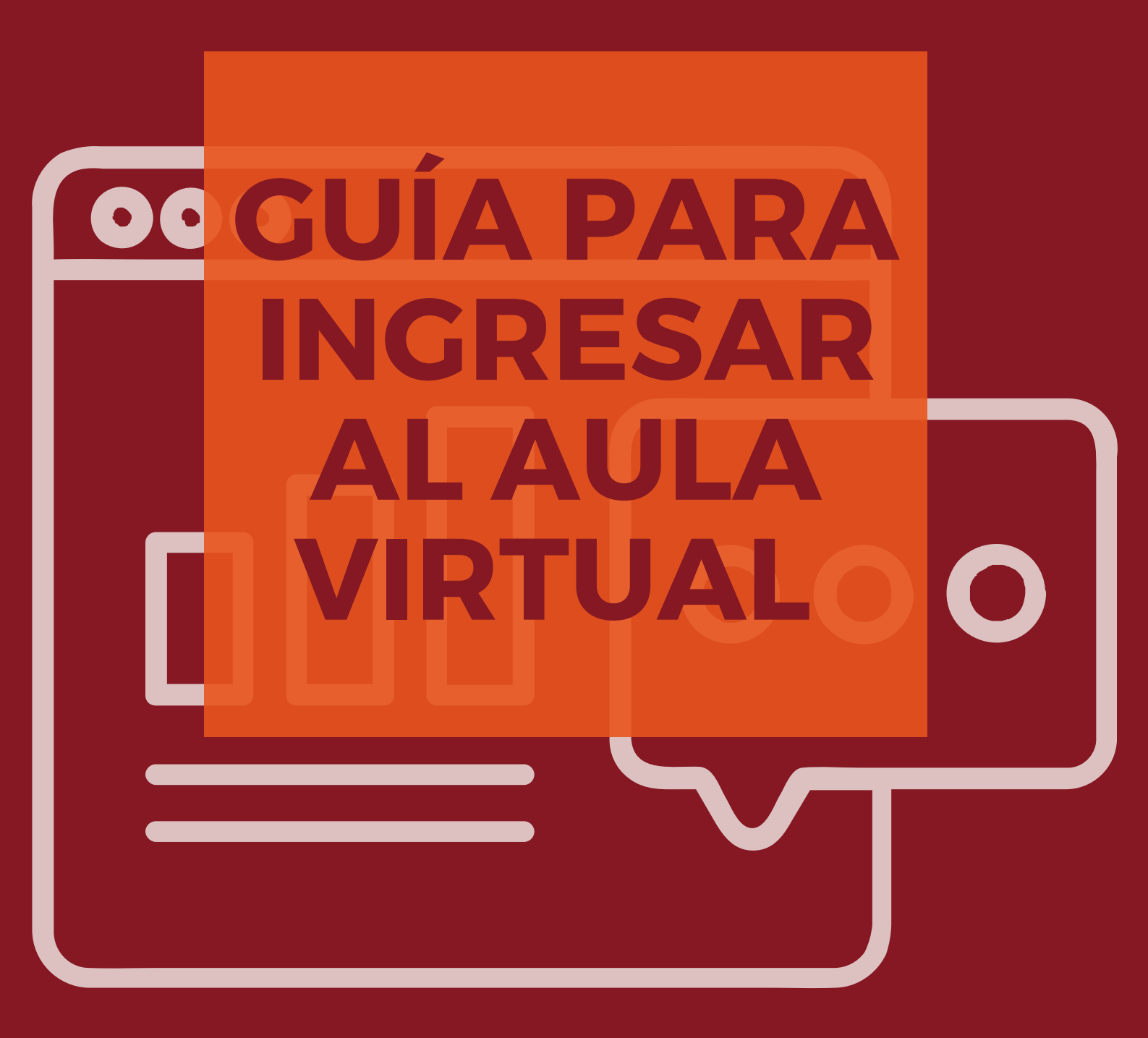

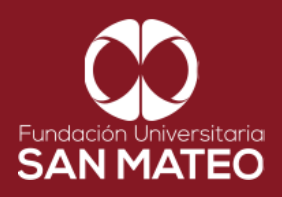

1. Ingresar a la página Principal de la universidad: https://www.sanmateo.edu.co/

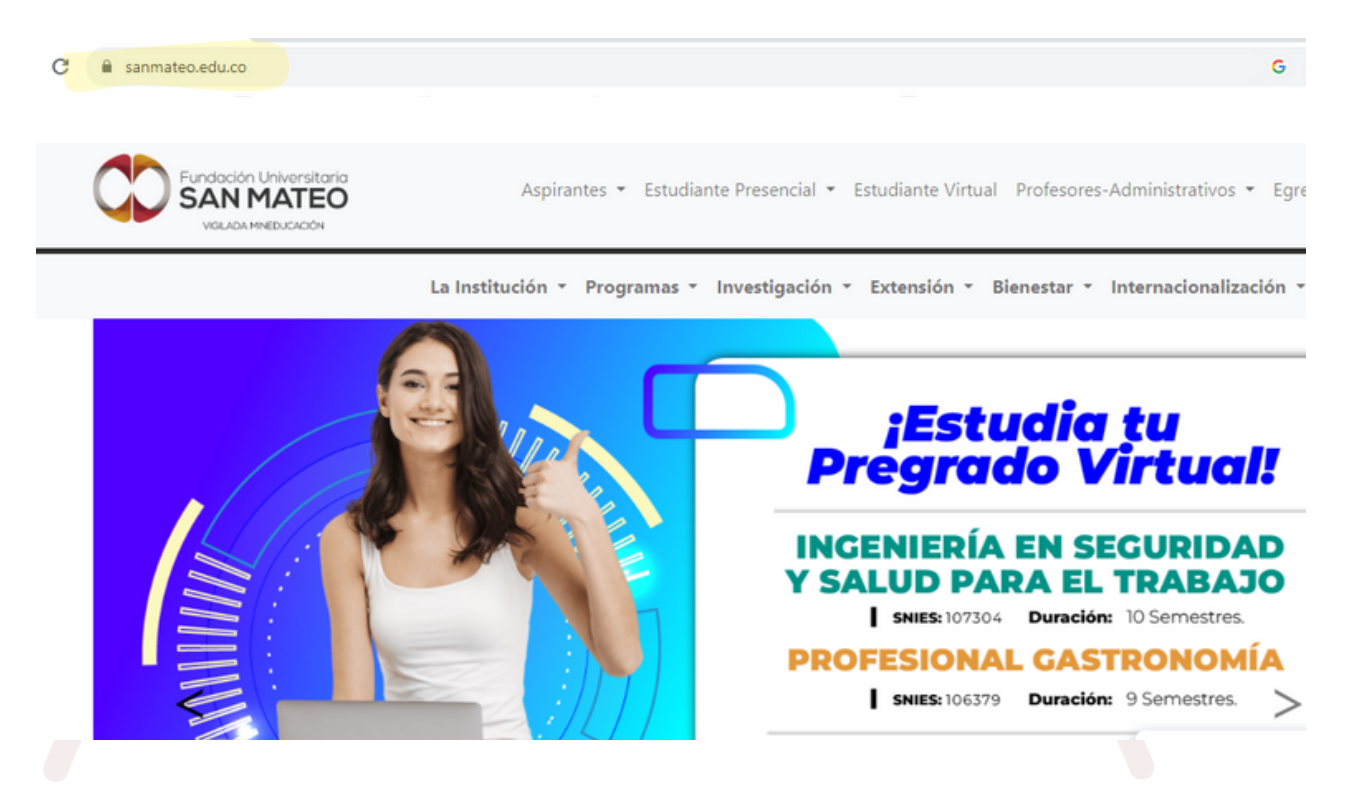

2. Damos clic en la parte superior de la pantalla donde dice **Estudiante** y luego seleccionamos la opción **Biblioteca** 

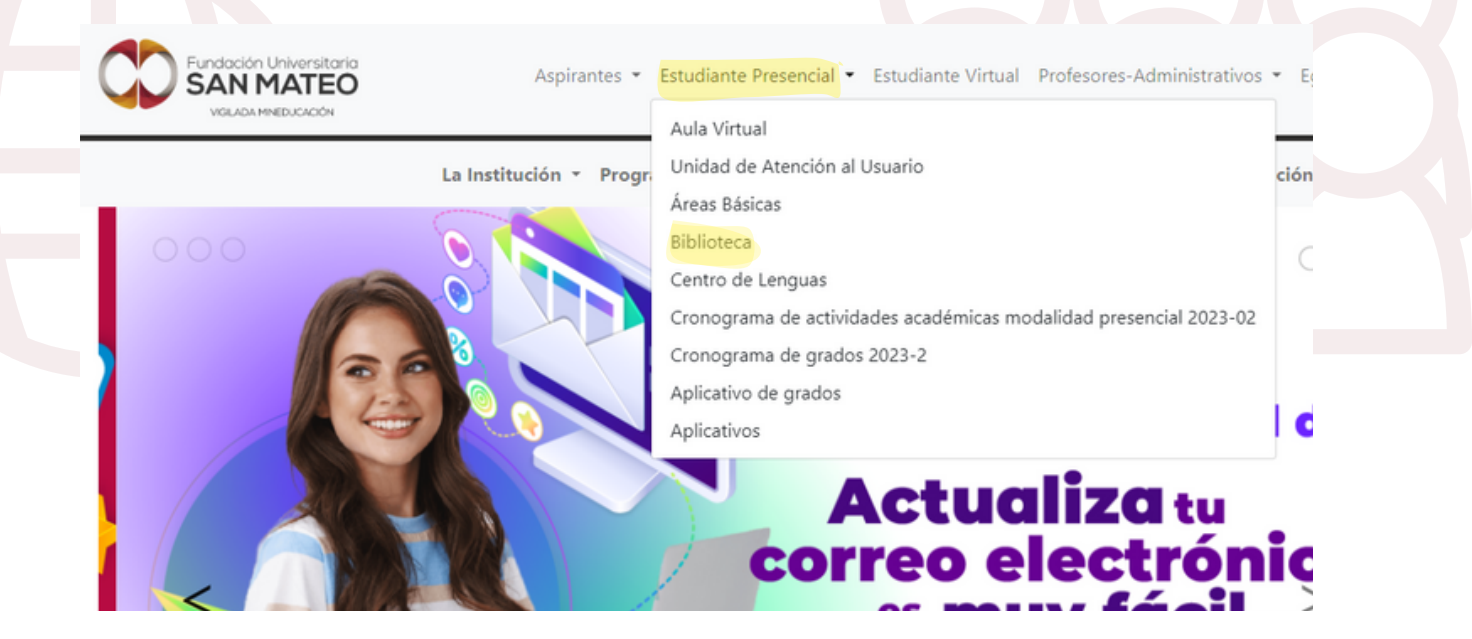

Institución Universitaria con Personería Jurídica Nº 14135 del 16 de octubre de 1987, y cuya definición de carácter académico opera bajo la Resolución Nº 19566 del 26 de septiembre de 2017, los anteriores documentos fueron expedidos por el Ministerio de Educación Nacional. Vigilada Ministerio de Educación Nacional.

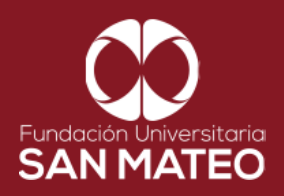

3. Desplazar el cursor a la parte inferior de la pagina y seleccionar **Biblioteca Virtual Presencial** y dar clic en en el enlace **URL.** 

| s una depender<br>ocencia,investic | ncia adscrita a la vicerrectoría aca<br>gación y aprendizaje, proporcion:                           | adémica y de investigación que brinda,<br>ando herramientas tecnológicas y espa | apoya, fortalece los procesos de<br>cios físicos, para satisfacer las |  |
|------------------------------------|----------------------------------------------------------------------------------------------------|---------------------------------------------------------------------------------|-----------------------------------------------------------------------|--|
| ecesidades de l                    | a comunidad educativa.                                                                              | , , , , , , , , , , , , , , , , , , ,                                           |                                                                       |  |
| c<br>Si                            | CATÁLOGO LIBROS FÍSICOS<br>Sistema de biblioteca: http://apps.sanmateo.edu.co/pub/biblioteca/index. |                                                                                 |                                                                       |  |
| B                                  | IBLIOTECA VIRTUAL PRESENCI<br>ttps://moodlepresen.sanmateo.e                                        | AL<br>du.co/moodie/                                                             |                                                                       |  |
| N                                  | MEDIOS INFORMATIVOS<br>Luis Ángel Arango: https://www.banrepcultural.org/biblioteca-virtual         |                                                                                 |                                                                       |  |
| E                                  | l Tiempo: <u>https://www.eltiempo.c</u>                                                             |                                                                                 |                                                                       |  |
| E                                  | Espectador: https://www.elespe                                                                      | <u>ctador.com/</u>                                                              |                                                                       |  |

4. A continuación será reenviado a la página Moodle presencial, diligenciar campos requeridos **nombre de usuario** (correo institucional ) y **clave**. Luego seleccionar **acceder**, como se puede ver en el ejemplo.

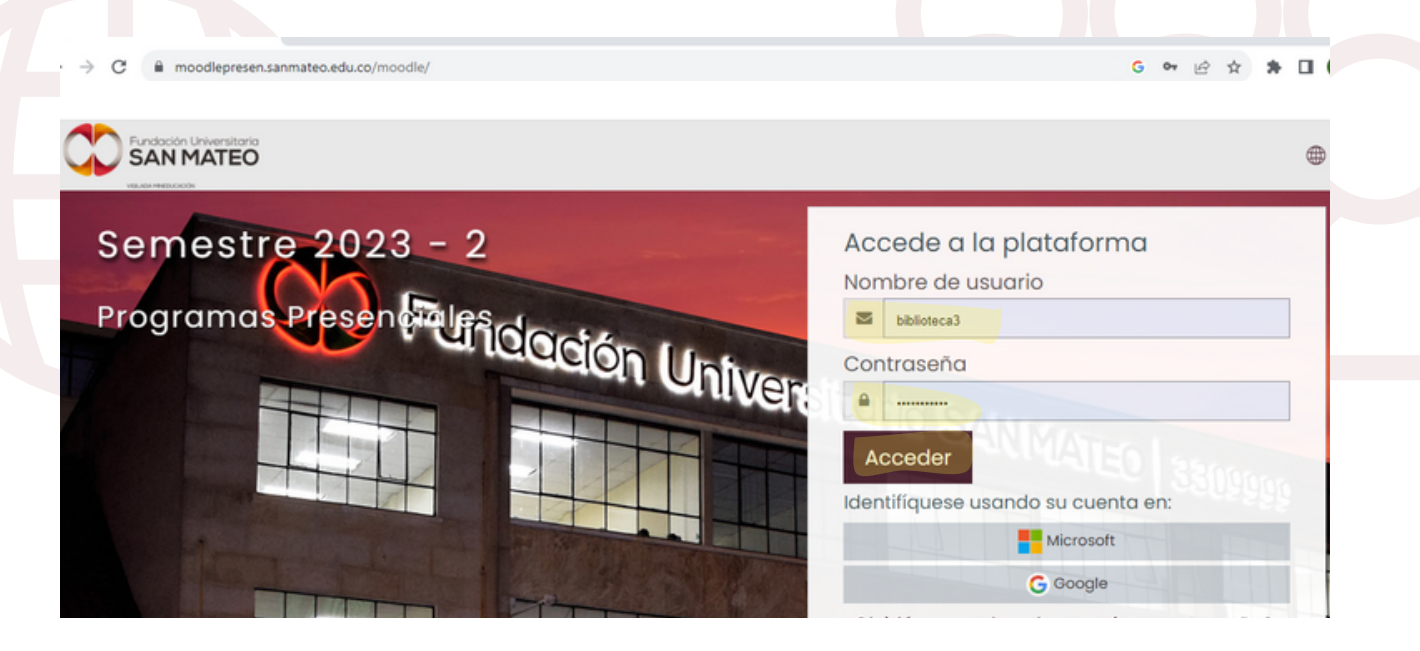

Institución Universitaria con Personería Jurídica Nº 14135 del 16 de octubre de 1987, y cuya definición de carácter académico opera bajo la Resolución Nº 19566 del 26 de septiembre de 2017, los anteriores documentos fueron expedidos por el Ministerio de Educación Nacional. Vigilada Ministerio de Educación Nacional.

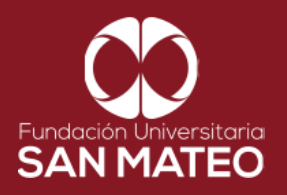

5. Después de iniciar sesión a mano derecha encontrara todos nuestros recursos Digitales libros y Bases de Datos. Para ingresar solo deberá hacer clic sobre el nombre del recurso a consultar.

Nota: recuerde que al ingresar por primera vez, a la base de datos E-LIBRO deberá realizar su registro utilizando su correo institucional.

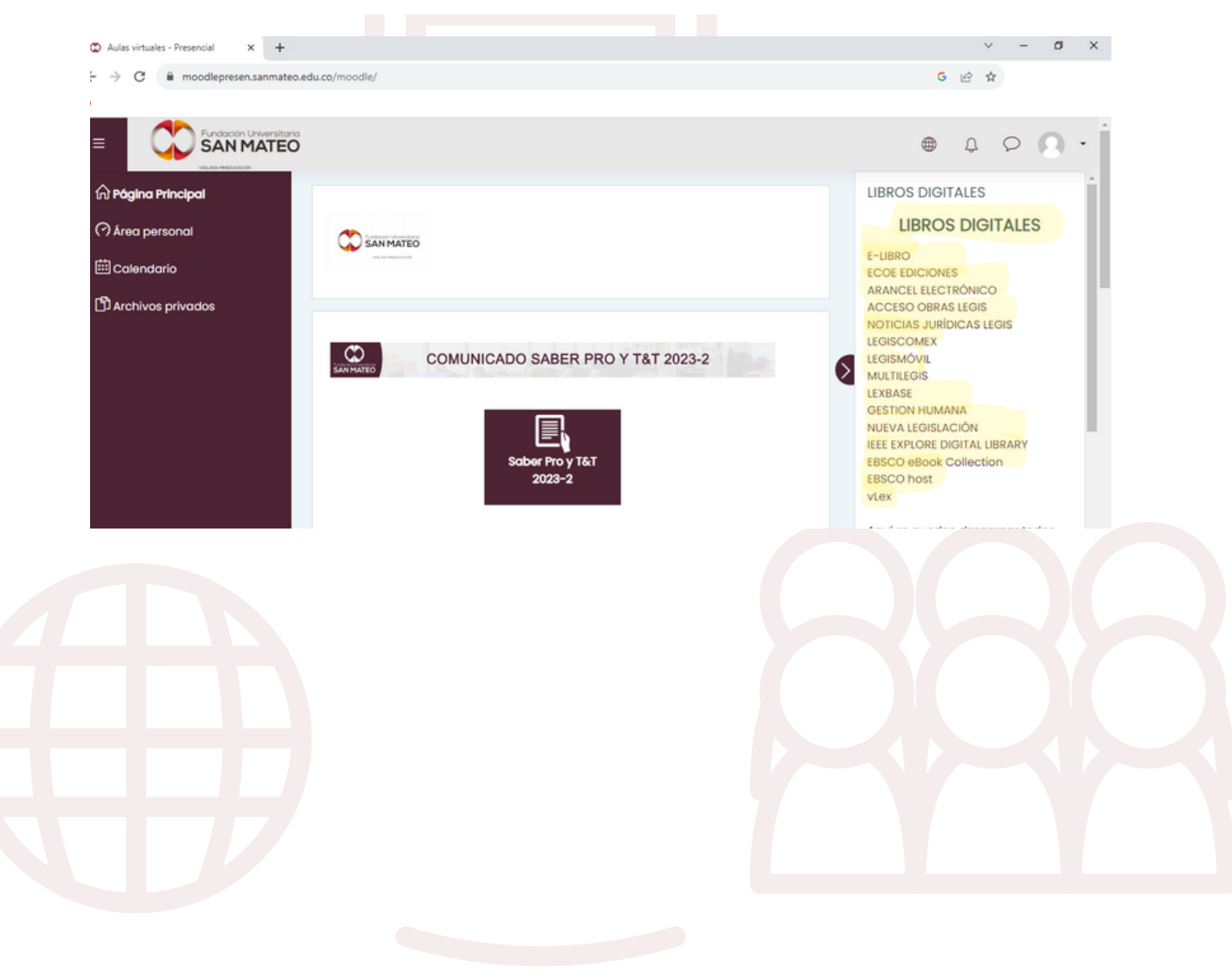

Institución Universitaria con Personería Jurídica Nº 14135 del 16 de octubre de 1987, y cuya definición de carácter académico opera bajo la Resolución Nº 19566 del 26 de septiembre de 2017, los anteriores documentos fueron expedidos por el Ministerio de Educación Nacional. Vigilada Ministerio de Educación Nacional.

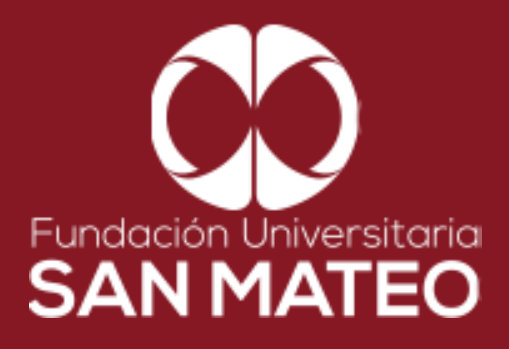

## Contáctanos

biblioteca@sanmateo.edu.co aux2\_biblioteca@sanmateo.edu.co aux3\_biblioteca@sanmateo.edu.co biblioteca4@sanmateo.edu.co

https://www.sanmateo.edu.co/bibli oteca.php